# Mulheres na Política 🖇

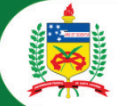

# Tutorial de Inscrição Curso Mais Mulheres na Política

Clique no link de inscrição. inscricoes.ufsc.br/maismulheresnapoliticaedicaol

Você será encaminhada para a página abaixo. Clique em *Solicitar Inscrição*.

| A Nao seguro - mscricoesuisc.or/maismuineresnapoliticaegicao i                                                                                                    |                                              |
|----------------------------------------------------------------------------------------------------|----------------------------------------------|
| iscrições                                                                                                    |                                              |
|                                                                                                    |                                              |
| Mais Mulheres na Política                                                                                                    |                                              |
| 🗞 Mais Mulheres na Política Edição 1                                                                                                    |                                              |
| Curso autoinstrucional, que visa ao fomento de candidaturas femininas planejadas, competitivas e fortalecidas para a disputa eleitoral de 2022, a partir da abor<br>que vão desde o contexto histórico-legal da participação da mulher na política até a diplomação das candidatas eleitas.<br>Neste sentido, o projeto visa preparar o curso "Mais Mulheres na Política" com 30 horas a ser oferecido na modalidade a distância seguindo uma dinâmica autoi<br>para que possa atingir mais cursista e numa dinâmica atemporal.<br>O curso é desenvolvido em nove módulos a serem distribuídos da seminte forma: | 'dagem de matérias<br>nstrucional na oferta, |
|                                                                                                    |                                              |
| 1.Evolução histórico-legal da participação da mulher na política.<br>2.Planeiamento da campanha eleitoral                                                                                                    |                                              |
| - Pré-campanha;                                                                                                    |                                              |
| - Cronograma de execução dos trabalhos;                                                                                                    |                                              |
| - Escolha, organização e gerenciamento da equipe de assessoramento;                                                                                                    |                                              |
| - Comunicação e marketing:                                                                                                    |                                              |
| 3.Viabilização da candidatura                                                                                                    |                                              |
| - Condições de elegibilidade;                                                                                                    |                                              |
| - Causas de inelegibilidade;                                                                                                    |                                              |
| - Desincompatibilização;                                                                                                    |                                              |
| - Dominion electro al;<br>- Filiação partidária:                                                                                                    |                                              |
| - Cotas de gênero;                                                                                                    |                                              |
| - Convenções partidárias;                                                                                                    |                                              |
| - Registro de Candidaturas.                                                                                                    |                                              |
| 4.Arrecadação e gastos de recursos na campanha                                                                                                    |                                              |
| - Legislação aplicavel;<br>- Providências nereliminares:                                                                                                    |                                              |
| Limites de gastos;                                                                                                    |                                              |
| - Recibos eleitorais;                                                                                                    |                                              |
| - Contas bancárias                                                                                                    |                                              |
| - Fontes de recursos;                                                                                                    |                                              |
| <ul> <li>vaquinnas vincuais,</li> <li>Comercialização de bens/serviços e realização de eventos:</li> </ul>                                                                                                    |                                              |
| - Recursos de origem não identificada;                                                                                                    |                                              |
| - Fontes vedadas;                                                                                                    |                                              |
| - Gastos eleitorais;                                                                                                    |                                              |
| - Fundo de Caixa;                                                                                                    |                                              |
| - Sobra de campanha:                                                                                                    |                                              |
| - Dívidas de campanha.                                                                                                    |                                              |
| 5.Propaganda eleitoral                                                                                                    |                                              |
| - Regras gerais;                                                                                                    |                                              |
| - Pronaro elentra gracuito,                                                                                                    |                                              |
| - Fake News.                                                                                                    |                                              |
| 6.Sistema eleitoral brasileiro                                                                                                    |                                              |
| - Eleições majoritárias e proporcionais;                                                                                                    |                                              |
| - lotalização dos votos;                                                                                                    |                                              |
| rocanaga dos restandos.<br>- Sistema de Prestação de Contas de Campanha Eleitoral                                                                                                    |                                              |
| - Download do sistema;                                                                                                    |                                              |
| - Importância e finalidades;                                                                                                    |                                              |
| - Utilização.                                                                                                    |                                              |
| 8.Prestação de contas eleitorais                                                                                                    |                                              |
| - Prestorios mantenos,<br>- Prestação de contas parcial:                                                                                                    |                                              |
| - Prestação de contas final;                                                                                                    |                                              |
| - Prestação de contas sem movimentação de recursos;                                                                                                    |                                              |
| - Representação processual;                                                                                                    |                                              |
| - Retificação das contas;<br>- Diligâncias a intimações:                                                                                                    |                                              |
| -Fiscalização.                                                                                                    |                                              |
| 9. Julgamento das contas eleitorais e diplomação                                                                                                    |                                              |
| - Tipos;                                                                                                    |                                              |
| - Sanções;                                                                                                    |                                              |
| - Recursos;<br>- Recuerimento de regularização:                                                                                                    |                                              |
| - Diplomação.                                                                                                    |                                              |
|                                                                                                    |                                              |
| Página oficial da atividade: https://grupos.moodle.ufsc.br/course/view.php?ld=2666                                                                                                    |                                              |

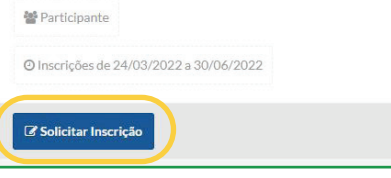

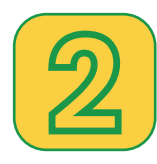

### Faça login ou realize seu cadastro

Caso você já tenha cadastro na UFSC, utilize seu login e senha para entrar no sistema (e passe para o passo X).

Caso não possua o cadastro, clique em Cadastrar-se.

| Inscrições - Autenticação                                     |                                                                                                    |
|---------------------------------------------------------------|----------------------------------------------------------------------------------------------------|
| UNIVERSIDADE FEDERAL<br>DE SANTA CATARINA                     | Sistema de Autenticação Centralizada                                                                                    |
| vooê esta aqui  > UFSC  > Autenticação  > Inscrições          | Acesso unificado<br>IdUFSC, Matrícula, E-mail, CPF, ou Passaporte<br>Senha<br>Entrar<br>Recuperar senha<br>Cadastrar-se |
| Entre em vários sistemas UFSC se autenticando apenas uma vez. | Autentique-se com seu token                                                                                             |
|                                                               | Precisa de ajuda? Clique aqui                                                                                           |

3

Prencha os dados e clique em Salvar

Faça todo o autocadastro e clique em Salvar.

| Cadastre-se                                                                              | Seus dados pessoais             |  |
|------------------------------------------------------------------------------------------|---------------------------------|--|
| * Campos obrigatórios                                                                    | Nome completo (sem abreviações) |  |
| <ul> <li>Caso não tenha vínculo com a Universidade este espaço é para você.</li> </ul>   |                                 |  |
| <ul> <li>Após a confirmação você será redirecionado para o sistema escolhido.</li> </ul> | Data Nascimento *               |  |
|                                                                                          | Sexo 🗸                          |  |
|                                                                                          | Nome da Mãe                     |  |
|                                                                                          | Brasil                          |  |
|                                                                                          | CPF                             |  |
|                                                                                          | Identidade                      |  |
|                                                                                          | Emissor 🗸 UF 🗸 Data Emissão     |  |
|                                                                                          | Senha                           |  |
|                                                                                          | Confirmar Senha                 |  |
|                                                                                          | Seus contatos                   |  |
|                                                                                          | Nº Telefone Tipo                |  |
|                                                                                          | E-Mail                          |  |
|                                                                                          | Confirmar E-Mail                |  |
|                                                                                          | Documento com foto              |  |
|                                                                                          | Anavar Documento                |  |

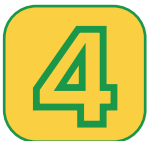

## Confirme seu e-mail e vá para inscrições

Confirme o seu e-mail, clicando no link enviado para sua conta de e-mail. Após, clique em *Ir para Inscrições*.

| Acesso                                                                                                    |                                                                                                    |
|----------------------------------------------------------------------------------------------------|----------------------------------------------------------------------------------------------------|
| olá Lizete Ropelato                                                                                                    |                                                                                                    |
| lentificamos que você possui algumas pend                                                                                                    | ências em seu cadastro.                                                                                                    |
| ntes que possa acessar o <b>Inscrições,</b> você dev                                                                                                    | e resolvê-las. É muito importante para nós que você as resolva.                                                                                                    |
| paixo é apresentado o que você deve fazer. As                                                                                                    | sim que acabar, poderá ter acesso ao sistema.                                                                                                    |
| uito obrigado pela sua compreensão                                                                                                    |                                                                                                    |
| Nenhum e-mail confirmado                                                                                                    |                                                                                                    |
| Caso não o utilize, remova-o da lista através d<br>Quando estiver tudo certo, selecione a opção<br>Nesse momento, para cada endereço não con<br>Após confirmar seus e-mails, essa tela não a<br>Você também pode adicionar um novo e-mail | a opção "Excluir esse e-mail"<br>"Ir para Inscrições" que irá encaminhá-lo ao Inscrições.<br>firmado, você irá receber um e-mail, com um link de confirmação.<br>aparecerá mais<br>, digitando-o no campo "E-Mail:" e clicando em "Adicionar".<br>Adicionar |
| E-mail                                                                                                    | Situação                                                                                                    |
| maisguga@gmail.com                                                                                                    | Não confirmado<br>Requisição para confirmação do e-mail enviada às 11:19 de 27/04/2022<br>Enviar uma nova requisição de confirmação                                                                                                    |
|                                                                                                    | E-mails fornecidos pela UFSC são gerenciados pelo IdUF.                                                                                                    |
| aso tenha dificuldades nesse procedimento, e                                                                                                    | ntre em contato com o Sator de Atendimento da SaTIC através do site http://atendimento.satic.ufsc.hr                                                                                                    |

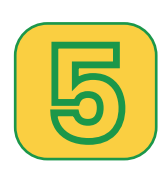

#### Clique em confirmar

Você será encaminhada para uma página como a página abaixo. Clique em *Confirmar* e aguarde a homologação de sua inscrição.

| Mais Mulhoros na De                                                                    | lítica                                                                                                    |                                                                                    |                                          |
|----------------------------------------------------------------------------------------|----------------------------------------------------------------------------------------------------|------------------------------------------------------------------------------------|------------------------------------------|
| Mais Mulheres na Polític                                                               | a Edicão 1                                                                                                 |                                                                                    |                                          |
| Whats Wullieres har once                                                               | a Eulçao I                                                                                                 |                                                                                    |                                          |
| Curso autoinstrucional, qu<br>para a disputa eleitoral de<br>participação da mulher na | e visa ao fomento de candidatura<br>2022, a partir da abordagem de m<br>política até a diplomação das cand | s femininas planejadas, competitiv<br>atérias que vão desde o contexto l<br>idatas | vas e fortalecidas<br>histórico-legal da |
| 嶜 Participante                                                                         |                                                                                                    |                                                                                    |                                          |
| ② Inscrições de 24/03/20                                                               | 022 a 30/06/2022                                                                                           |                                                                                    |                                          |
| Voce                                                                                   | ê confirma sua inscri                                                                                      | ção nessa atividade?                                                               |                                          |
|                                                                                        | Confirmar                                                                                                  | Cancelar                                                                           |                                          |
| nhas Inscrições                                                                        |                                                                                                    |                                                                                    |                                          |
| Mais Mulheres na Política                                                              | M& David daranka                                                                                           |                                                                                    |                                          |

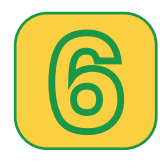

#### Inscrição homologada

Após a homologação de sua inscrição, você estará pronta para iniciar seus estudos. Clique em <u>https://grupos.moodle.ufsc.br/</u> <u>course/view.php?id=2666</u> para ir para a página inicial do curso.

#### Bons Estudos!

| Minhas Inscrições                                               |                |                       |                      |
|-----------------------------------------------------------------|----------------|-----------------------|----------------------|
| Mais Mulheres na Política<br>Mais Mulheres na Política Edição 1 | 矕 Participante | @ 24/03/22 a 30/06/22 | Inscrição homologada |

DE SANTA CATARINA MOODE GRUDO

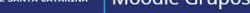

#### Mais mulheres na política

Painel 🕨 Meus cursos 🕨 Mais mulheres na política

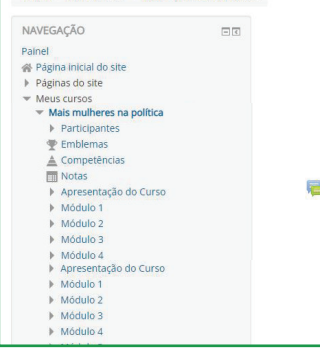

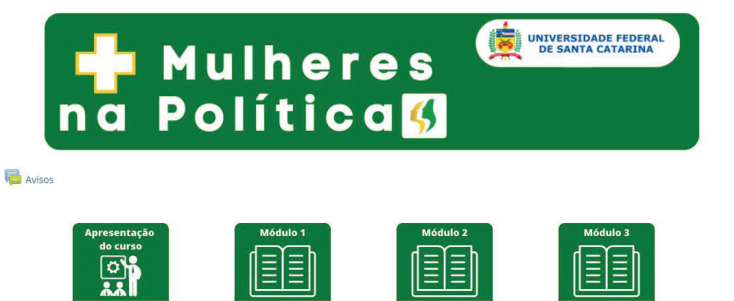